## Guía Ilustrada

# Seguridad Total

### Instalación y Activación

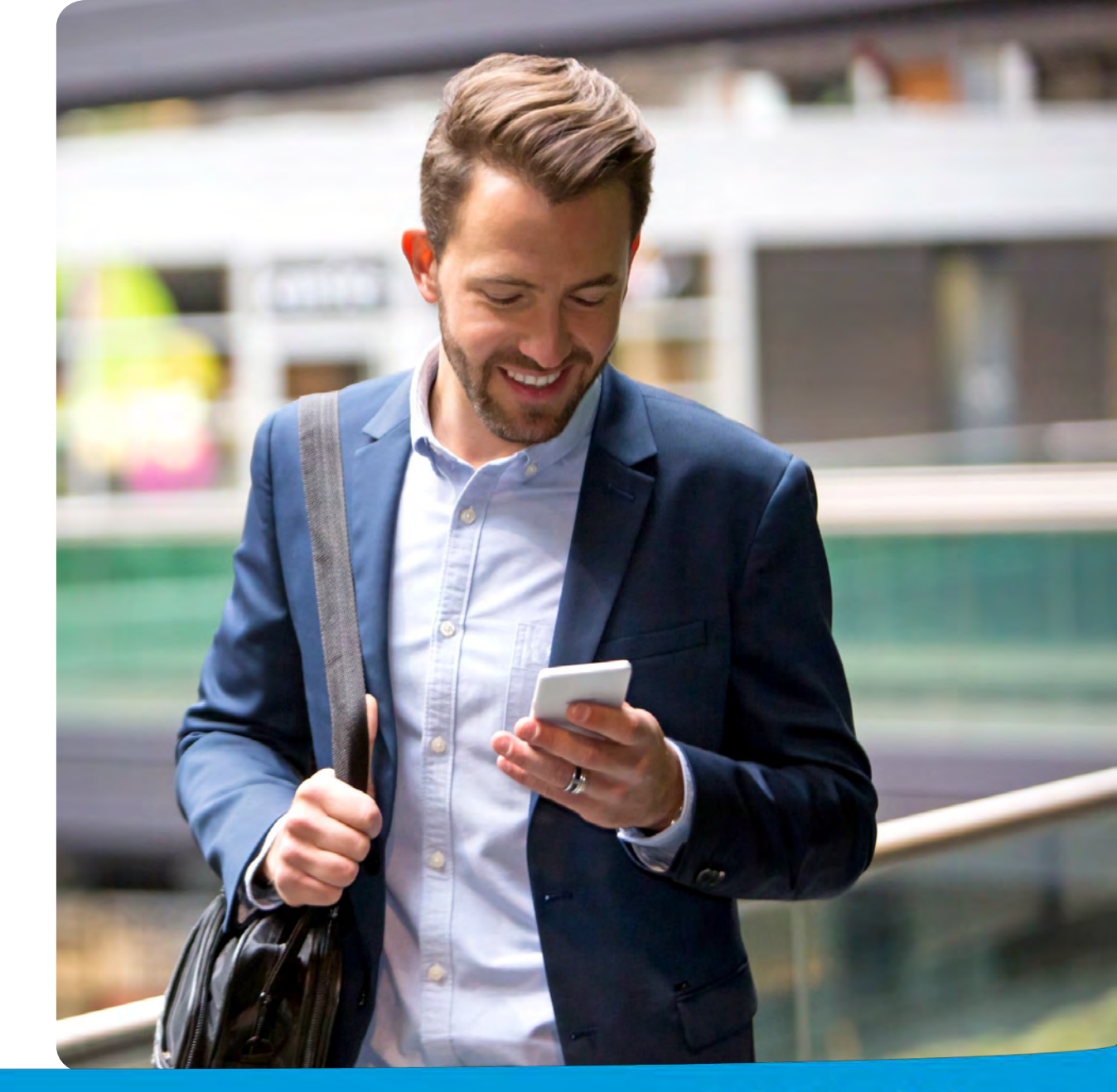

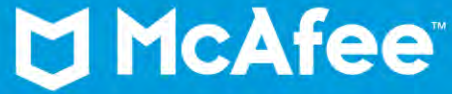

V1-220324

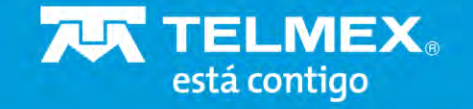

#### Instrucciones Iniciales de McAfee

Cuando compre el producto McAfee, recibirá un correo electrónico de bienvenida como cliente de Telmex.

Debe seguir unos pocos pasos en el proceso de instalación para disfrutar de su suscripción

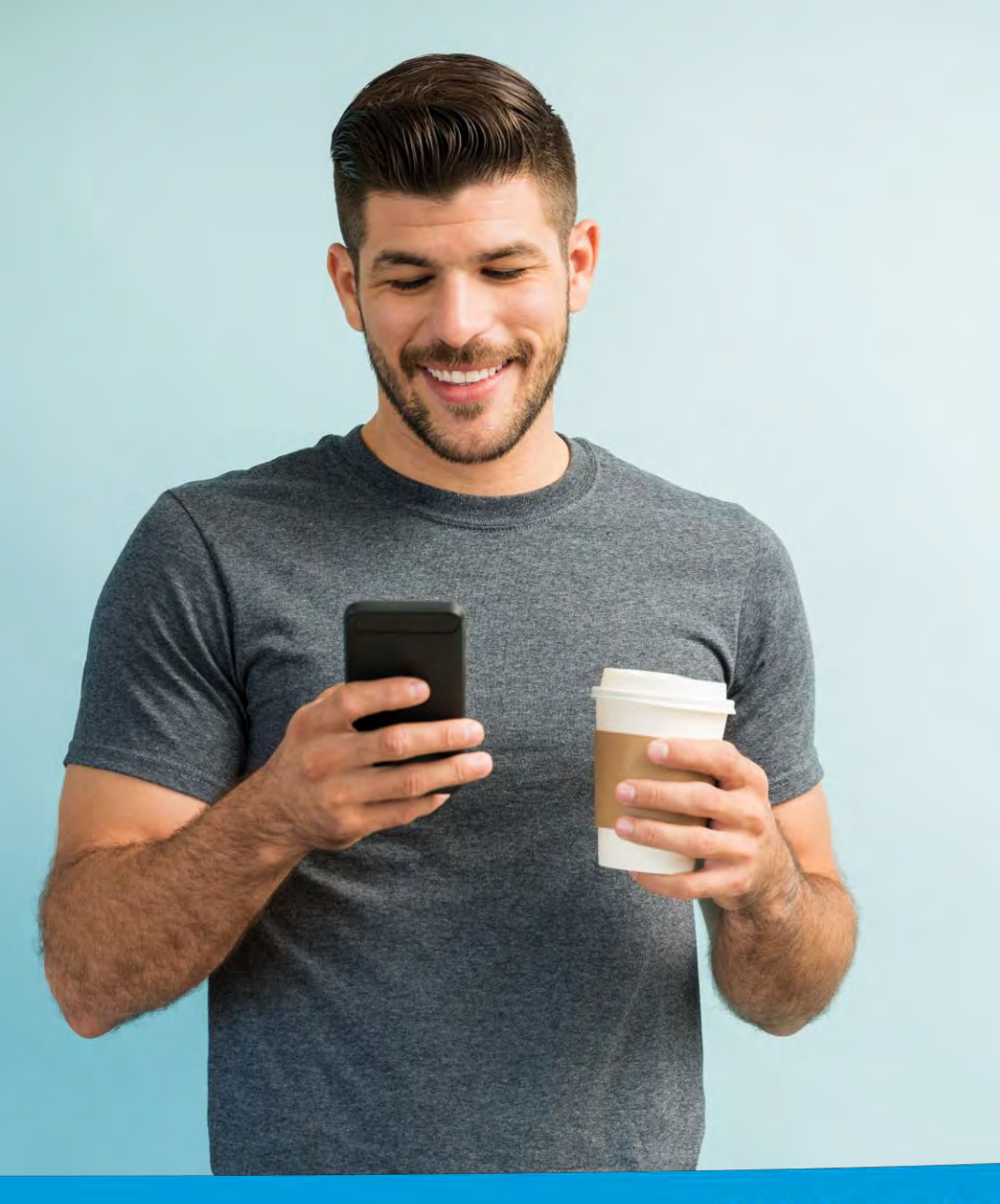

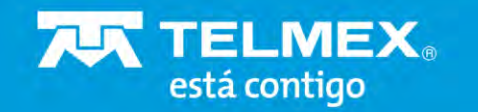

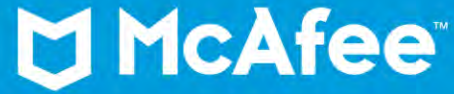

## Instalación en Móvil

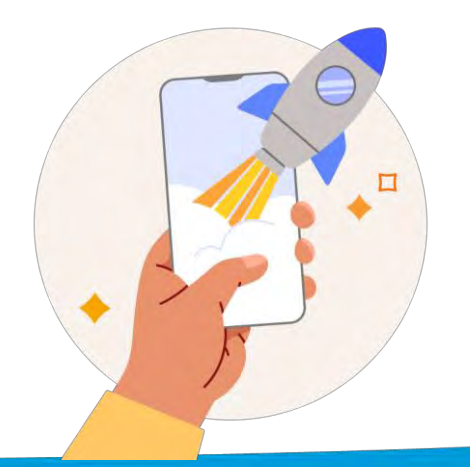

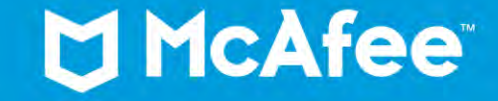

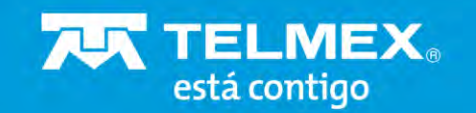

### Correo de bienvenida

En el dispositivo **Móvil** en el que desea instalar su aplicación de McAfee:

- ✓ Abra el correo electrónico o el texto de McAfee.
- ✓ Haga clic en el vínculo del correo electrónico o del texto.
- Siga las instrucciones para completar la instalación.

| Ramirc                                       | González                                                                                                    |
|----------------------------------------------|----------------------------------------------------------------------------------------------------|
| iTú se<br>se act                             | rvicio Seguridad Total                                                                                                    |
| ira cuentas con<br>nputadora PC c            | protección nasta en 5 dispositivos.<br>MAC, Tablets, Smartphones IOS y Android.                                                           |
| a SIN COSTON<br>to al marg din 578 tonis par | ps a la Pecto Terrer. Prawnel Iv C HCAfee                                                                                                 |
| Número 1<br>Cuenta de                        | elmex: 5566778899<br>e correo: hgnavarr@gmail.com                                                                                         |
| Sigue est                                    | os pasos para configurar tu servicio Mcafee:                                                                                              |
| 1                                            | Da clic <b>aqui</b> para ir al sitio de descarga de<br>McAfee.                                                                            |
| 2                                            | Selecciona el tipo de dispositivo que deseas<br>proteger y da clic en "Descargar licencia".                                               |
| 3                                            | Al finalizar la descarga selecciona <b>"Ejecutar"</b><br>para iniciar la instalación paso a paso.                                         |
| 4                                            | ¡Listo! Has terminado la instalación de tu<br>protección McAfee                                                                           |
| Con                                          | sulta el siguiente video para más detalle en la<br>configuración de tu servicio:                                                          |
|                                              | Segur Total                                                                                                    |
|                                              | Nessita and                                                                                                    |
|                                              | Liama al 800 123 2222                                                                                                    |
| Términos y sondicion                         | es en Telmeriguni Antiveus. Servicio proporcionado por un tercero, Antivius McAtre ello aplica para cientas<br>arrandes de Windows & Mac. |
|                                              | Contacto                                                                                                    |
|                                              |                                                                                                    |

¡Ya tienes %%NOMBREPAQUETE%%

TELMEX.

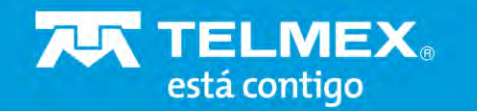

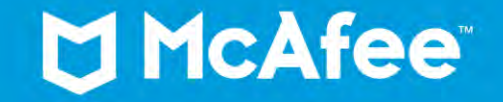

### Descarga

De clic en Descargar

Esto le llevará a Google Play Store

| 1    | 0:46                                                                                                    | 1 | al 🛔 |
|------|----------------------------------------------------------------------------------------------------|---|------|
| ← 8  | Software antivirus, seguridad<br>https://home.mcafee.com/downloads/kej                                                                                                    | < | :    |
| t Mc |                                                                                                    |   |      |
|      | How Manuserman                                                                                                    |   | -    |
|      | 💆 Descargar Seguridad Multidispositivos                                                                                                    |   |      |
|      |                                                                                                    |   |      |
|      | and a                                                                                                    |   |      |
|      | Protección-mávil                                                                                                    |   |      |
|      | Proceeding on the encoder of the sportful of these and up of an face of the second second sec   |   |      |
|      | provinces                                                                                                    |   |      |
|      | si ve e icono de la alimendan de moviee a commundon, introduce este codiço.<br>R79ACBKXR765C5MK                                                                                                    |   |      |
|      | M                                                                                                    |   |      |
|      | U                                                                                                    |   |      |
|      | Parameter in antiparticle providence of the line de increases                                                                                                    |   |      |
|      | neural a contraction e a flacer ou concluine nu peroreito.                                                                                                    |   |      |
|      | Descargar                                                                                                    |   |      |
|      |                                                                                                    |   |      |
|      | The page and Alexandra and a second second                                                                                                    |   |      |
|      | True Key <sup>aa</sup> de McAfee                                                                                                    |   |      |
|      | (Definition Operation Constant Function Frontier Landschurger Constant)<br>and the second second second second second from the second of the second second sec |   |      |
|      | Códigu de activación: R79AGBKX8755C/946                                                                                                    |   |      |
|      | Empezar                                                                                                    |   |      |
|      | * McAlee* Sale Family                                                                                                    |   |      |
|      | The residue relief segment is particle for the stated residue residue relief. The the state residue relief is the state residue residue relief is the state relation of the relation of the residue relief. The state relation is the relation of the relation of the relation   |   | B    |
|      | Códipo de activación: R79AGBKX8765CSMK<br>Descarga la aplicación e introduce el código de scrivación de lan solo aso:                                                                                                    |   |      |
|      | Descangar                                                                                                    |   |      |
|      |                                                                                                    |   |      |
|      |                                                                                                    |   |      |
|      |                                                                                                    |   |      |
|      | NA Alter y el luguaga de MA Mey concretences correctedes o muestro regultados de MA Meri I.2 o de una Manus au<br>ER XII y na vince pacient III meda de las sonstenes y las morpas passient y a propriata de utar restalados.<br>Comendos 62220 MA Merio (LA)                                                                                                    |   |      |
|      |                                                                                                    |   |      |
|      |                                                                                                    |   |      |
|      | III. O. (                                                                                                    |   |      |

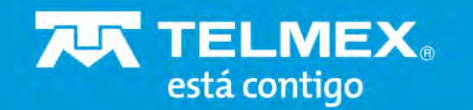

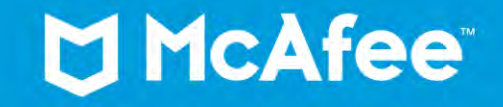

### Instala

De clic en **Instalar** para comenzar la instalación de McAfee Security en su dispositivo.

Una vez instalado, de clic en Abrir

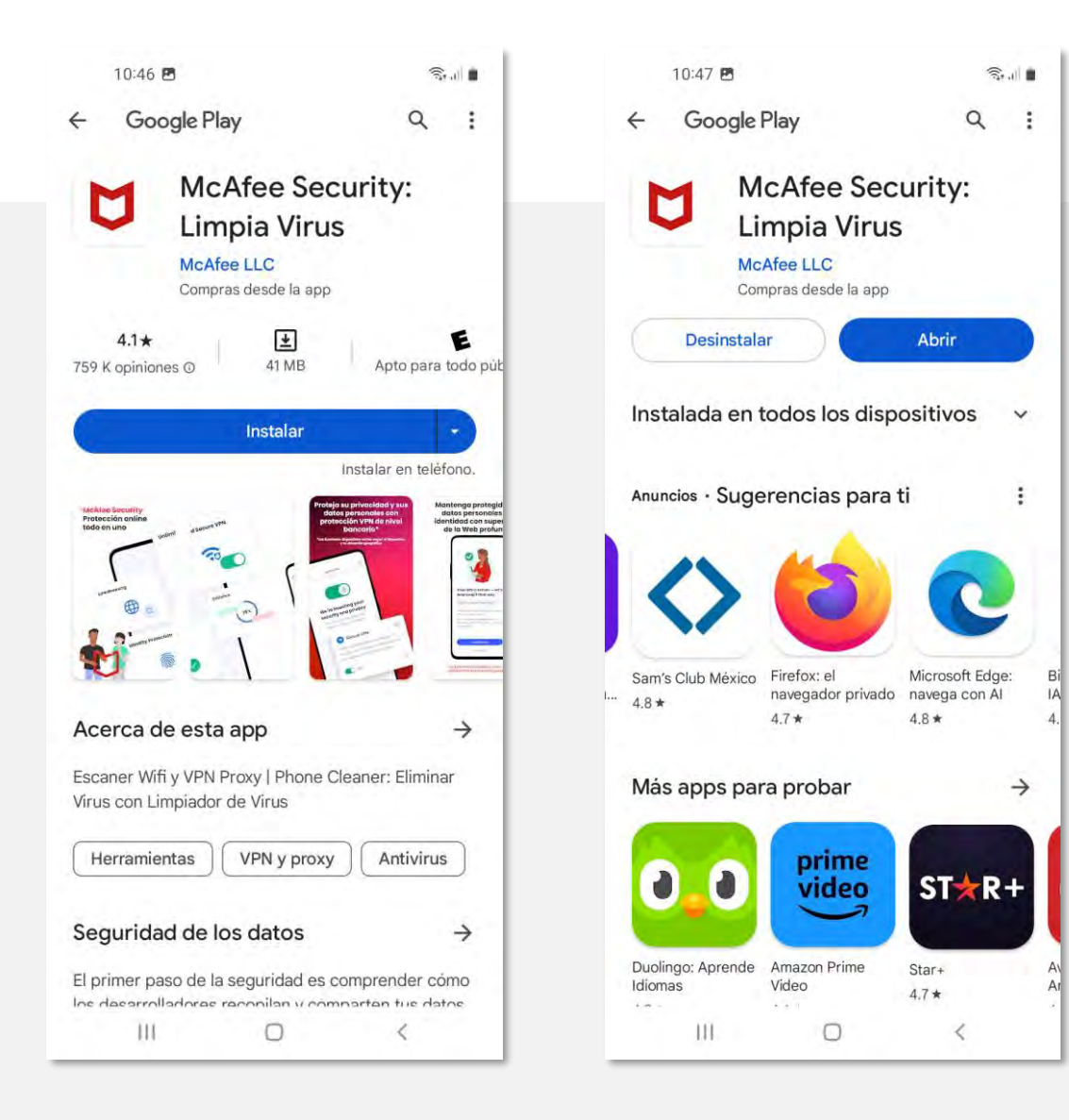

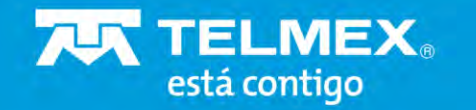

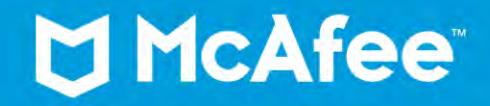

### Aviso de privacidad

De clic en **Aceptar y continuar** para aceptar el Acuerdo de licencia y aviso de privacidad

#### Nos preocupamos por tu privacidad

Sal

Además de la información que nos proveas, es posible que necesitemos recopilar ciertos datos de forma anónima que nos ayuden a mejorar tu seguridad. Al pulsar **Aceptar y continuar**, aceptas el Acuerdo de licencia y el Aviso de privacidad de McAfee.

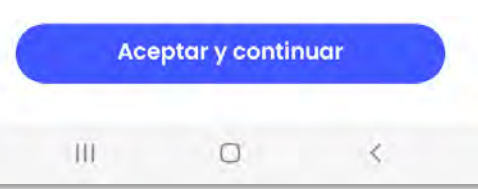

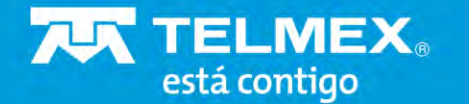

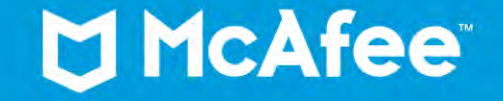

### Características

Le mostrará las características incluidas en su suscripción.

Da clic en Continuar

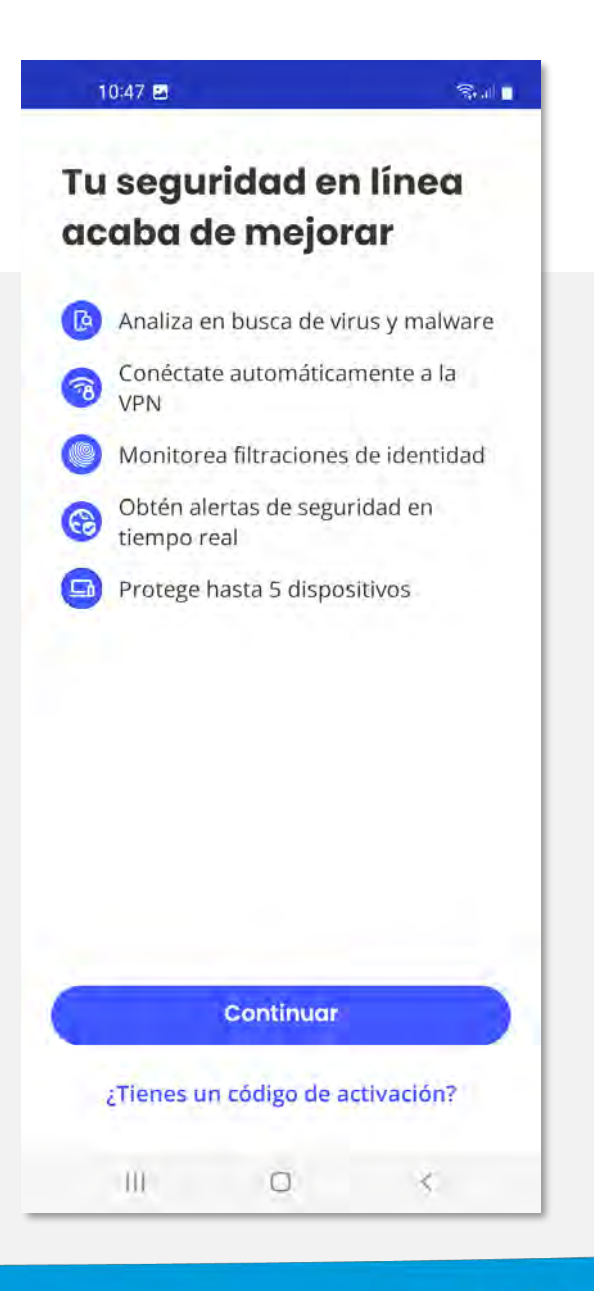

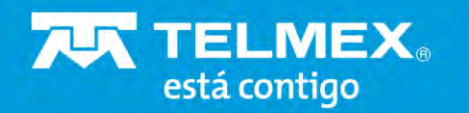

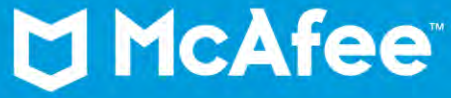

### Crea tu cuenta

Ingrese su correo electrónico y cree una contraseña segura, después de clic en **Crear una cuenta**.

| CAICE                                         |                                     |
|-----------------------------------------------|-------------------------------------|
| Crea tu cu                                    | enta                                |
| ntroduce una direccio<br>contraseña para crea | ón de correo y una<br>r una cuenta. |
| Ya tienes una cuenta?                         | Inicia sesión ahora                 |
| - Correo electrónico                          |                                     |
| 🗹 Seguridad_Total                             | _Telmex_104@dispr                   |
| Contraseña                                    |                                     |
| ₫                                             | 0                                   |
| 🕗 De 8 a 32 caracteres 🛛 🔇                    | 1 letra mayúscula (A-Z)             |
| 🕗 1 letra minúscula (a-z)                     | 🥑 1 número (0-9)                    |
| Al hacer clic en Crear ml cu                  | enta, aceptas el Acuerdo de         |
| licencia y el Aviso de p                      | privacidad de McAfee.               |
| Crear un                                      | a cuenta                            |
|                                               |                                     |
|                                               |                                     |
|                                               |                                     |
| Contacta con nosotros                         | Aviso de privacidad                 |

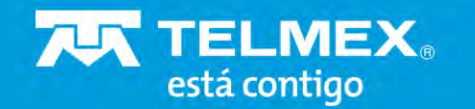

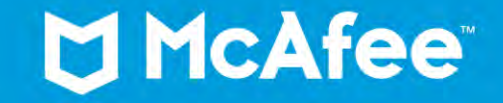

### ¡Listo!

Ahora puede comenzar a explorar las características de su nuevo producto McAfee Seguridad Total.

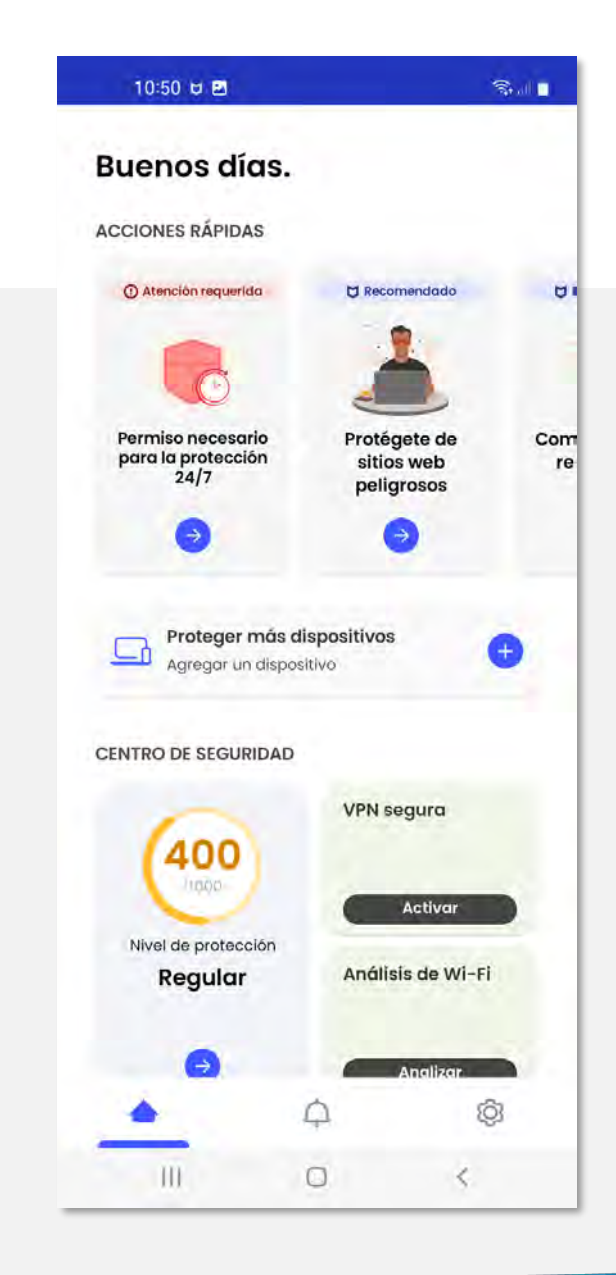

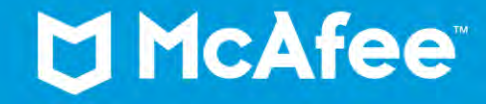

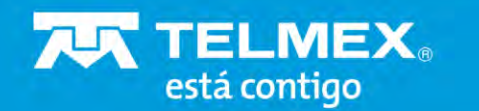

#### Nivel de Protección

- ✓ VPN Segura
- 🗸 Análisis de Wi-Fi
- Análisis antivirus
- Supervisión de Identidad
- Navegación Segura

Centro de Seguridad

| Buenos días                                     | s.      |                                         |     |
|-------------------------------------------------|---------|-----------------------------------------|-----|
| ACCIONES RÁPIDAS                                |         |                                         |     |
| Atención requerida                              | c       | 1 Recomendado                           | U   |
| 6                                               |         |                                         |     |
| Permiso necesario<br>para la protección<br>24/7 | Ρ       | rotégete de<br>sitios web<br>peligrosos | Con |
| •                                               |         | 0                                       |     |
| CENTRO DE SEGURIDA                              | AD V    | PN segura                               |     |
| CENTRO DE SEGURIDA                              | AD<br>V | PN segura                               |     |
| Nivel de protección                             |         | Activar<br>nálisis de Wi-Fi             |     |
| Regulai                                         |         |                                         |     |
| •                                               |         | Anglizar                                |     |
| <u> </u>                                        | ¢       | ŝ                                       | 3   |
| III.                                            | 0       | <                                       |     |
|                                                 |         |                                         |     |

10:50 🖯 🖬

Sal

#### Acciones Rápidas

- Atención requerida
- Permisos
- Recomendaciones

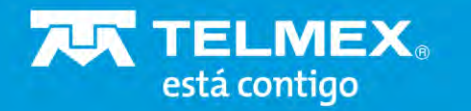

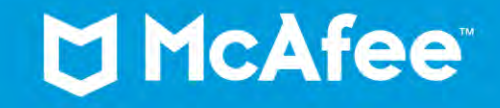

### **Activar permisos**

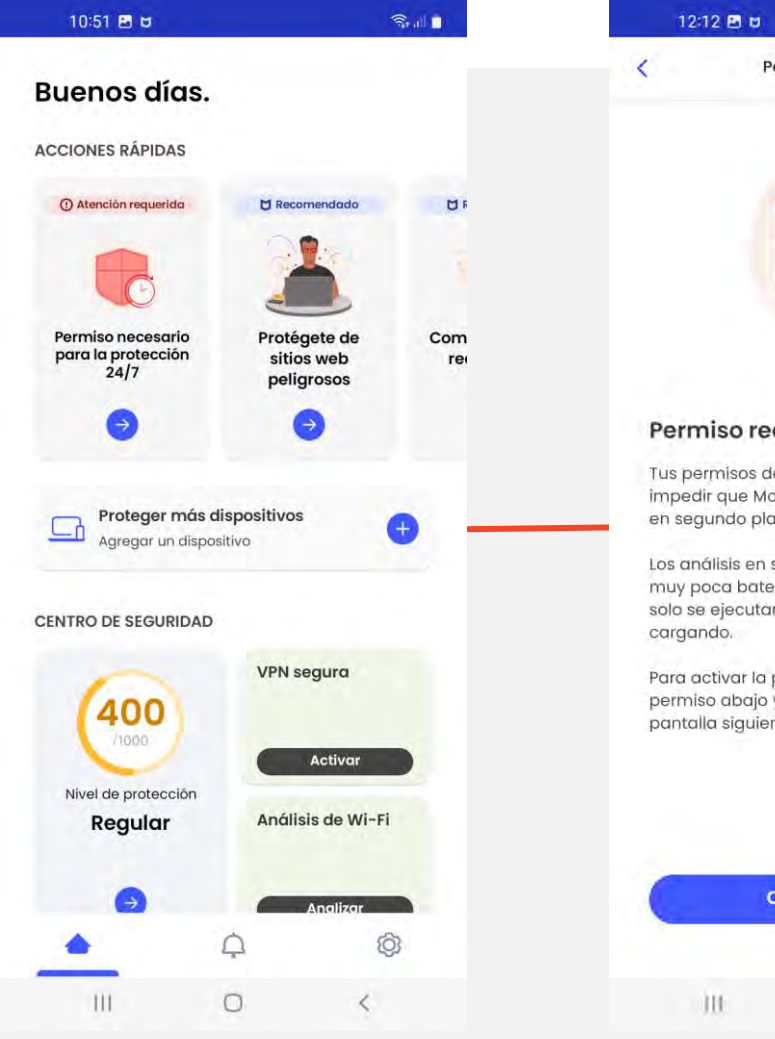

está contigo

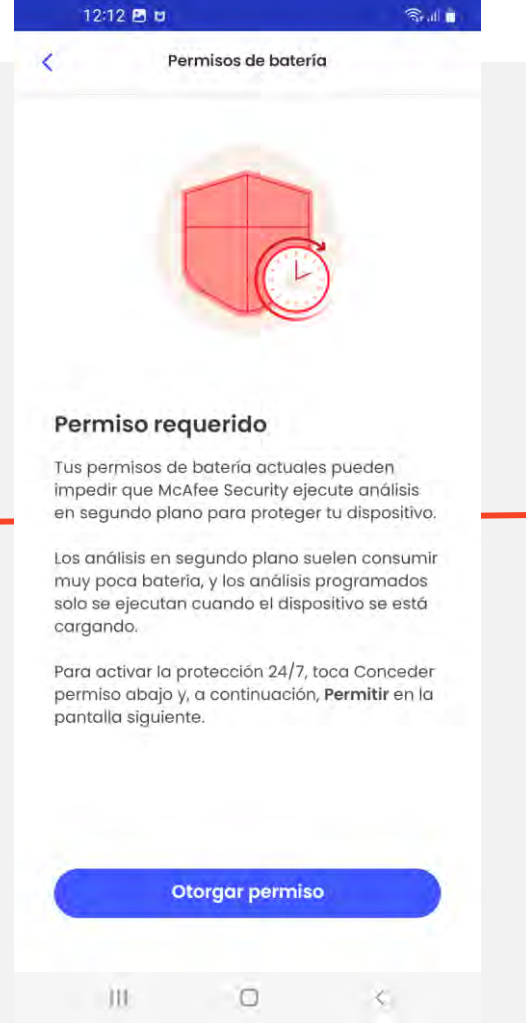

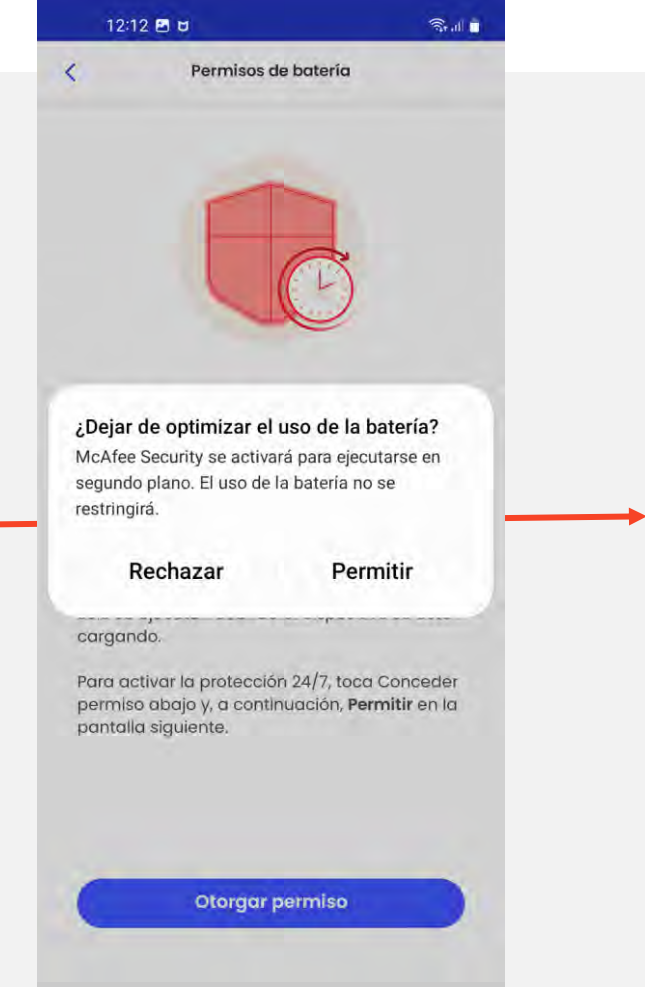

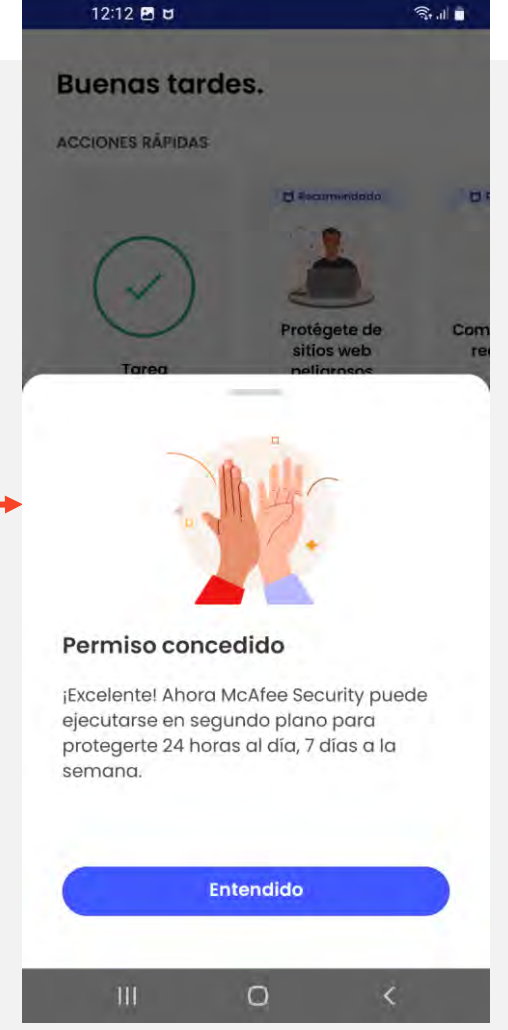

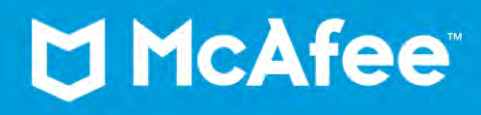

## Restablecer contraseña

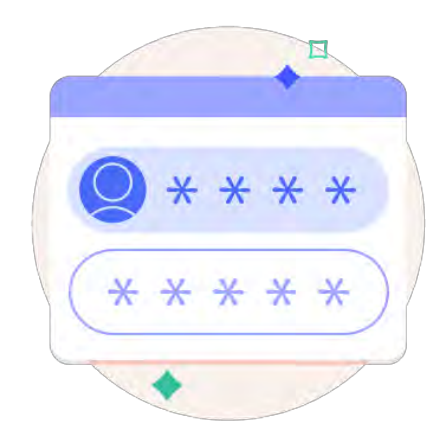

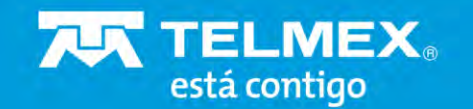

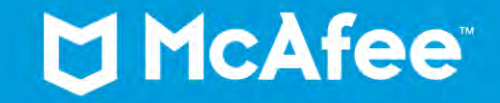

### **Restablecer contraseña**

¿Olvidó su contraseña?

No se preocupe solo siga estos pasos

De clic en **¿Has olvidado tu contraseña?** Y siga los pasos en pantalla

| 10:54 🖪 🖯                                           |                                                                        | 😤 .il 🖬             |
|-----------------------------------------------------|------------------------------------------------------------------------|---------------------|
| 🔒 https://ie                                        | d.mcafee.com/logi                                                      | r < 3               |
| 1cAfee <sup>-</sup>                                 |                                                                        |                     |
| Restab                                              | lecer                                                                  |                     |
| contra                                              | seña                                                                   |                     |
| Hemos enviad<br>solo uso a<br><b>seguridad_tota</b> | lo un código de acceso<br>al_telmex_104@dispos                         | de un<br>stable.com |
| El código de ac                                     | cceso caduca en 20 minut                                               | os                  |
| Código de ac                                        | ceso de un solo uso                                                    |                     |
| Receiviar er con                                    | uigo                                                                   |                     |
| C                                                   |                                                                        |                     |
| zinenas metholo u<br>∕)}±−−ac                       | i Eddigo da accurptrevisa la u<br>sparn.<br>wata? Contacta con Soporte | arputa du           |
| Volv                                                | ver a iniciar sesión                                                   |                     |
|                                                     |                                                                        |                     |
| Contacta con r<br>P                                 | nosotros Áviso de privaci<br>Preguntas frecuentes                      | idad                |
| 10                                                  | 0                                                                      | <                   |

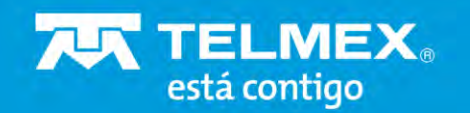

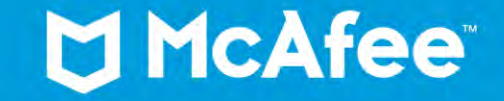

#### 10:54 🛡 🖻

🗙 🗄 https://id.mcafee.com/logir < 🗄

Sall

10:54 🖬 🖯

solo uso a

Restablecer

contraseña

M McAfee"

🗙 🗄 https://id.mcafee.com/logir < 🗄

Hemos enviado un código de acceso de un

El código de acceso caduca en 20 minutos

seguridad\_total\_telmex\_104@dispostable.com

#### McAfee"

#### Restablecer contraseña

Introduce la dirección de correo electrónico que usaste para crear tu cuenta de McAfee y te enviaremos un código de acceso de un solo uso para verificar tu identidad.

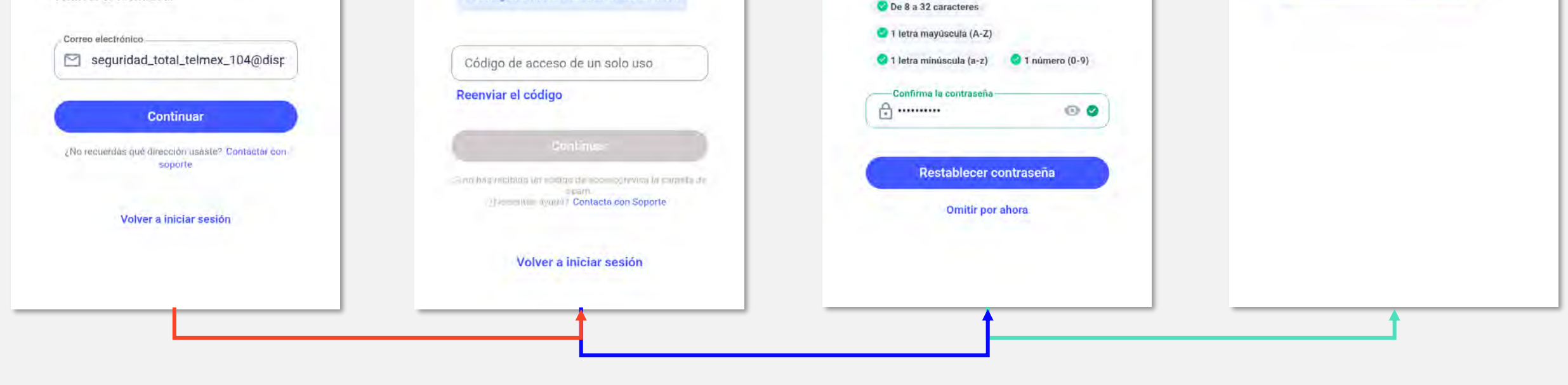

Para uso exclusivo de Telmex

Sal

Confirme su correo electrónico y de clic en continuar

TELMEX.

está contigo

Ingrese el código de acceso que recibió por correo y de clic en continuar

Cree una nueva contraseña y de clic en Restablecer contraseña Listo, su contraseña se ha cambiado, de clic en Continuar para ingresar a la aplicación

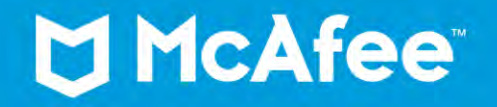

Postablasor

10:58 🖪 🖯

#### Restablecer contraseña

Contraseña

A .....

Introduce la nueva contraseña para seguridad\_total\_telmex\_104@dispostable.c

🗙 🗄 https://id.mcafee.com/lo/re < 🗄

Sal

00

10:58 🖪 🖯

🔀 🗄 https://id.mcafee.com/lo/re < 📑

¡La contraseña se ha

restablecido

Has iniciado sesión.

correctamente!

Continuar

Sale

## Proteger más dispositivos

Recuerde que su suscripción incluye hasta 5 dispositivos.

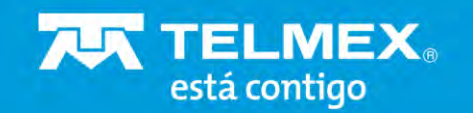

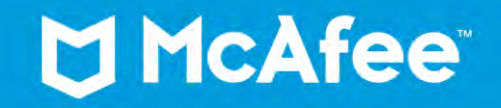

### Instalar en otro dispositivo Móvil

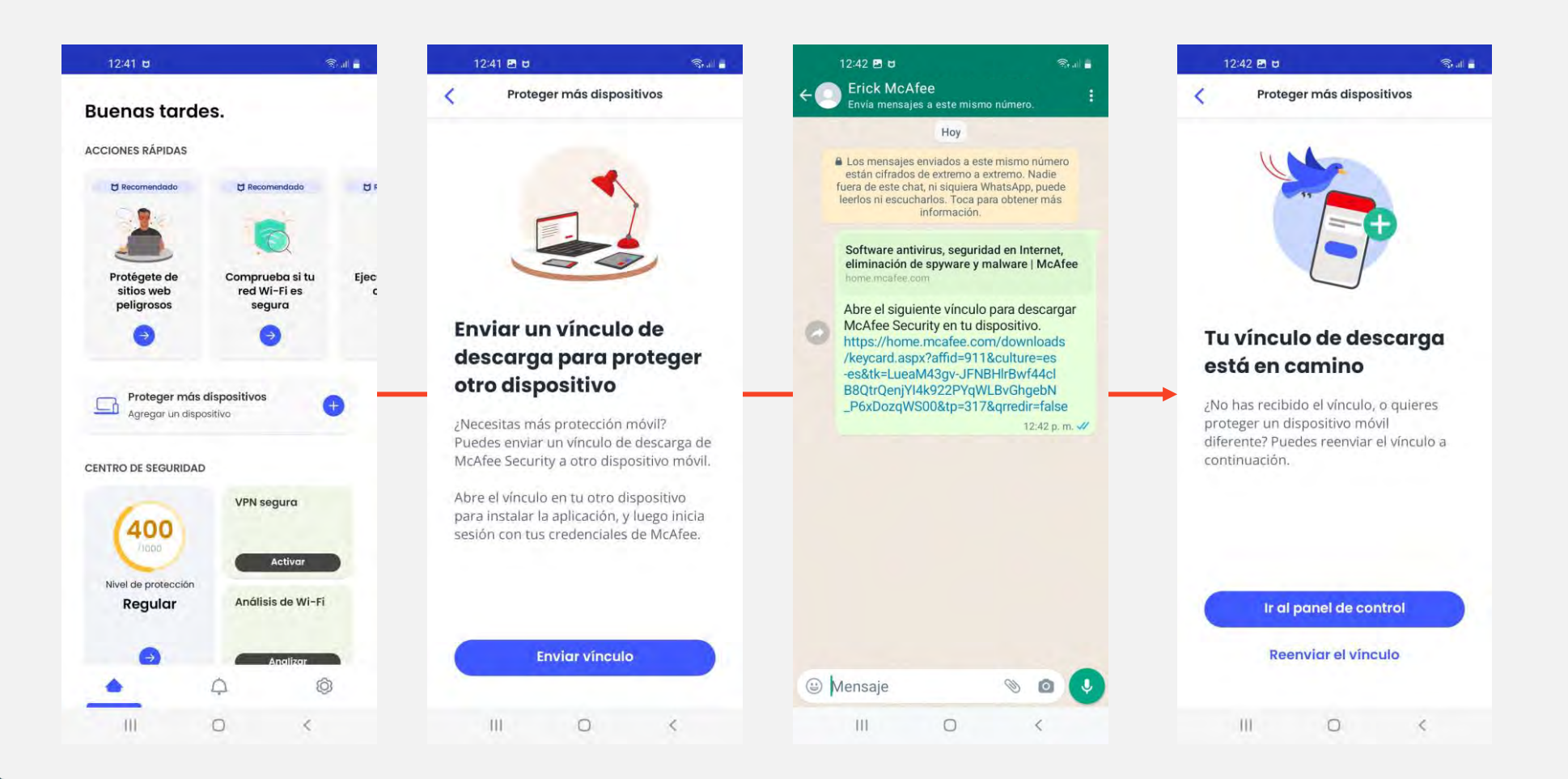

Si desea proteger otro dispositivo, solo envíe el vínculo de instalación dando clic en el botón **Enviar vínculo** y seleccione el método de envío.

(WhatsApp, SMS, Correo electrónico, etc.)

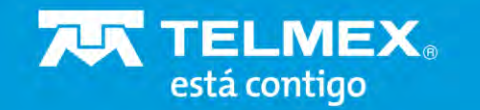

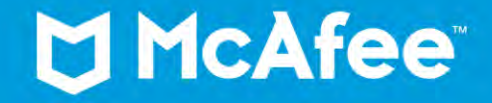

### Su vínculo de instalación está aquí

En el dispositivo **Móvil** en el que desea instalar su aplicación de McAfee:

- ✓ Abra el correo electrónico o el texto de McAfee.
- ✓ Haga clic en el vínculo del correo electrónico o del texto.
- Siga las instrucciones para completar la instalación.

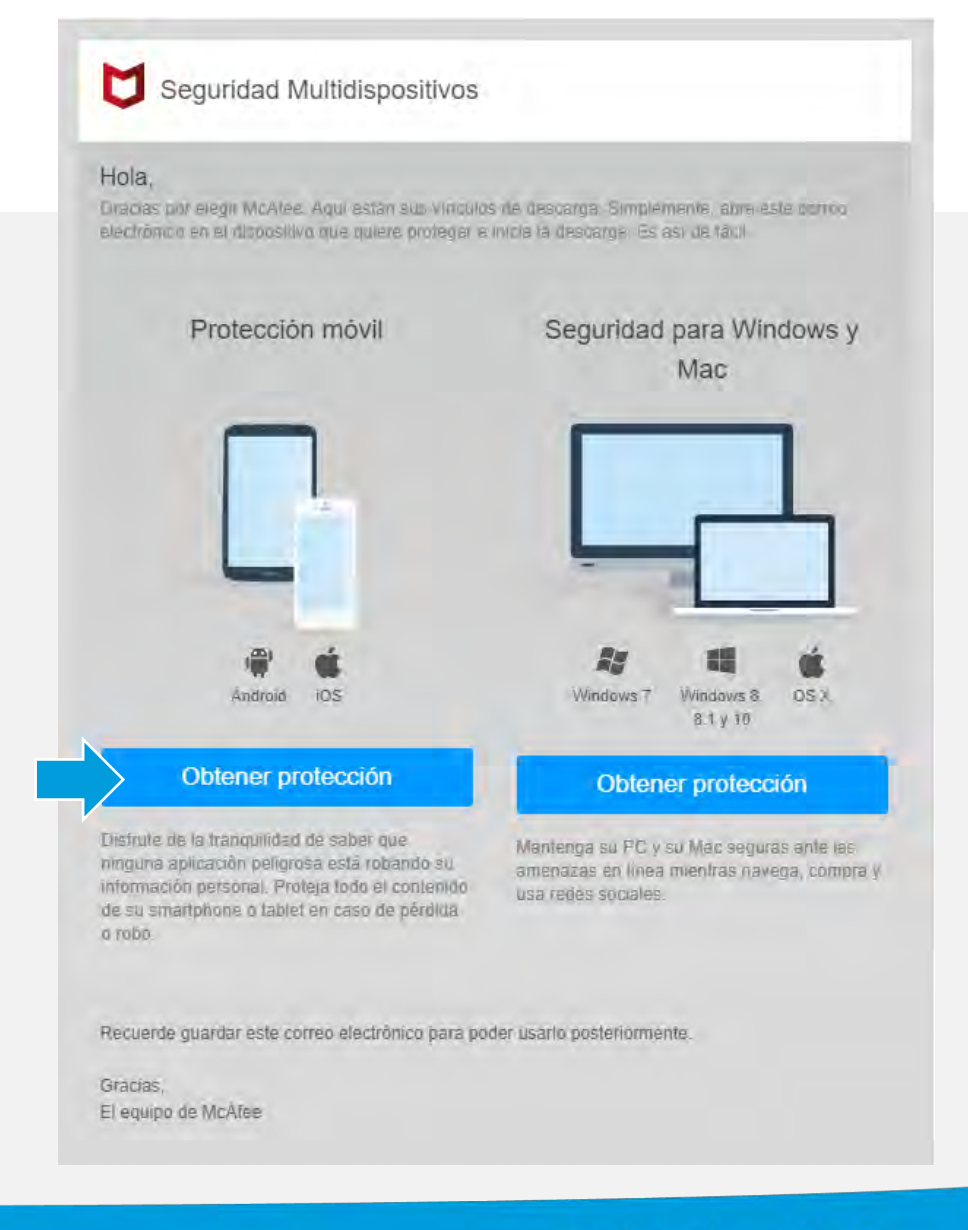

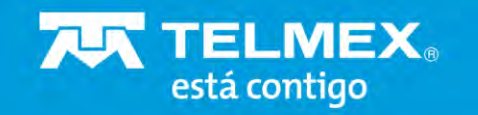

## McAfee Mi Cuenta

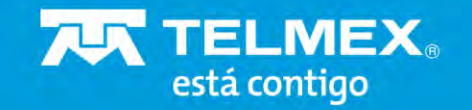

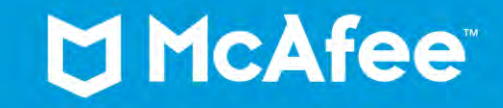

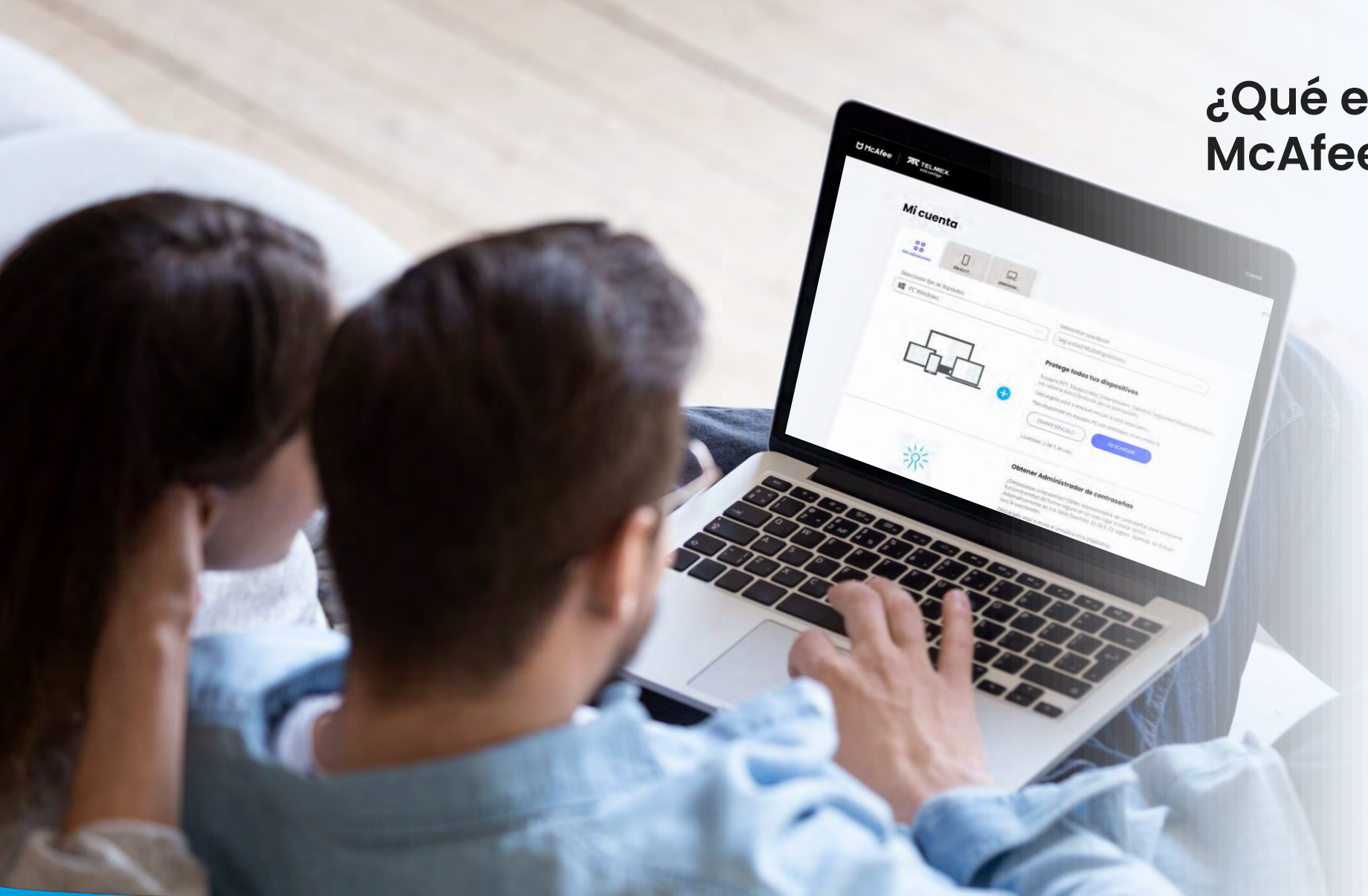

¿Qué es mi cuenta de McAfee?

> Mi cuenta es el portal de McAfee, creado para que pueda ver qué dispositivos están protegidos, **administrar** sus licencias y **proteger** nuevos dispositivos.

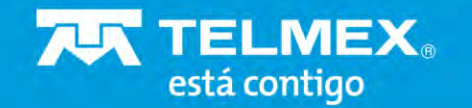

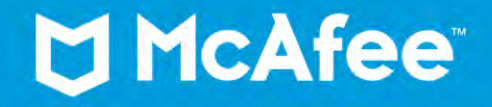

### McAfee Mi Cuenta

Inicie sesión en Mi Telmex (Telmex.com)

Ingrese su número Telmex o correo electrónico y contraseña

De clic en el botón Iniciar Sesión

| Hogar     | Negocio    | Empresa                                                              | Claro Shop                                        | Tiendas Telmex y Sitios WiFi   a- A+ |
|-----------|------------|----------------------------------------------------------------------|---------------------------------------------------|--------------------------------------|
| Servicios | Mi Telmex  | Tienda Telmex Asistencia Blog                                        | Cámbiate a Telmex                                 |                                      |
|           |            | Mi Telm                                                              | ex                                                |                                      |
|           |            | Iniciar sesi<br>@gmail.co                                            | ón<br>om Cambiar                                  |                                      |
|           |            | Contraseña                                                           | R                                                 |                                      |
|           |            | ¿Olvidaste tu contra                                                 | aseña?                                            |                                      |
|           |            |                                                                      |                                                   |                                      |
|           |            | iDescarga y conoce la a<br>меттом<br>Google Play                     | pp Telmex!<br>Consiguelo en el<br>App Store       |                                      |
|           |            |                                                                      |                                                   |                                      |
|           | Aviso de p | 2023 Telmex. Todos los derect                                        | nos reservados<br>servicios   Oferta de servicio: | s Mayoristas )                       |
|           | Contra     | to Marco y Términos en formato audible   Col<br>Declaración de acces | laboración con justicia   Map<br>ibilidad         | a de sitio                           |

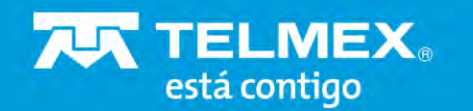

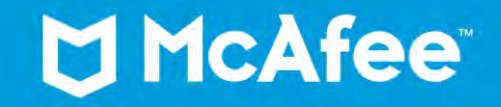

Para uso exclusivo de Telmex

74

### McAfee Mi Cuenta

En el menú principal ingrese a Mis servicios Infinitum en la sección de Administra tus servicios.

De clic en Consulta tus Licencias

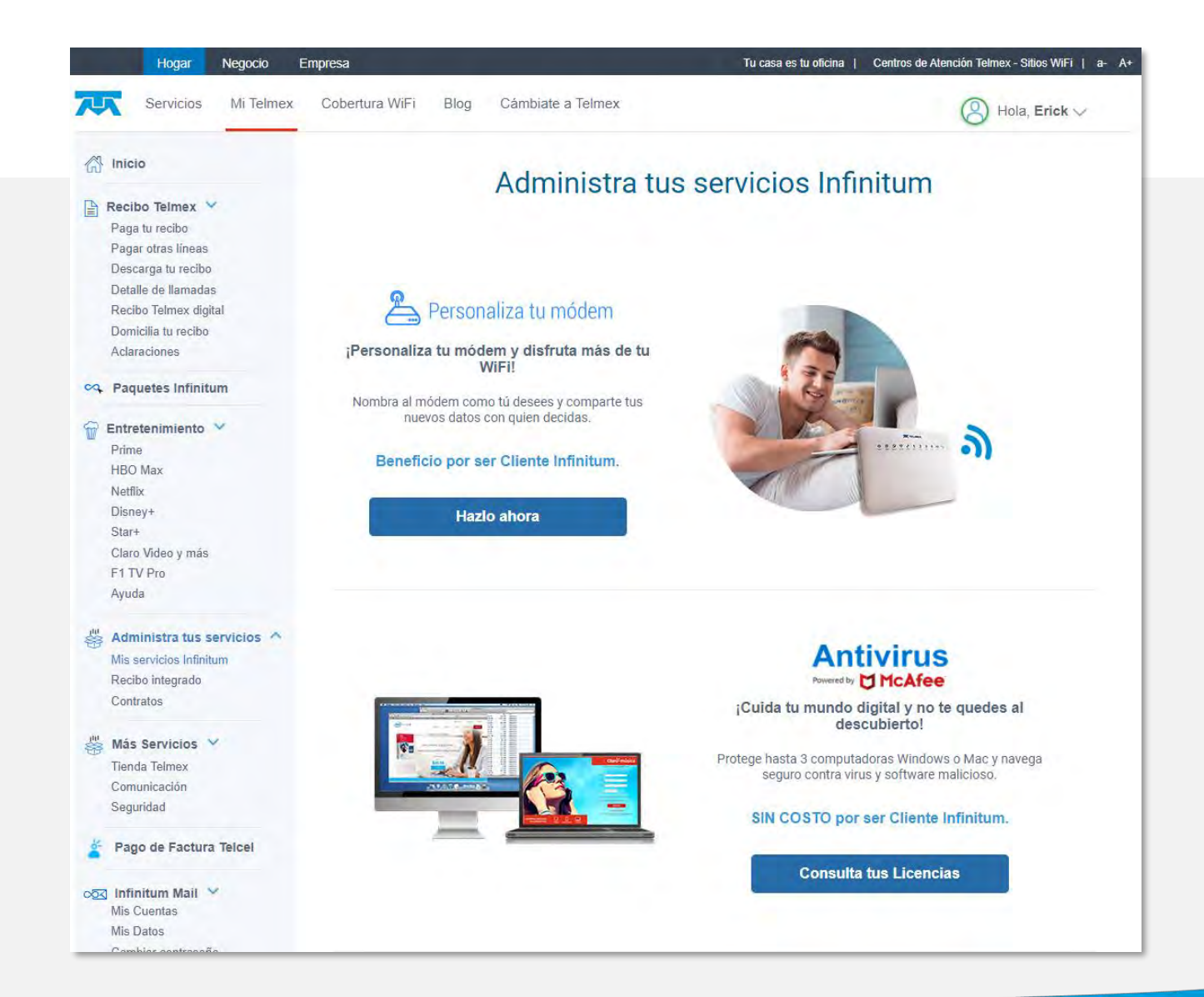

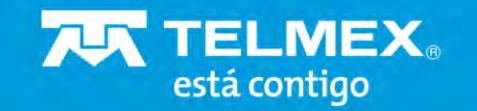

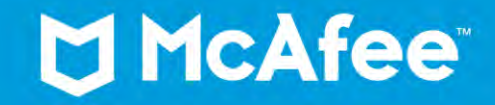

### **Mis productos**

Si ya ha descargado e instalado varias de sus licencias y desea saber qué dispositivos están protegidos, vaya a **Mi cuenta** y la página principal encontrará el nombre de los dispositivos con protección y el estado en que se encuentran.

De la misma manera, puede saber cuántas licencias ya se han usado y cuántas todavía están disponibles.

| McAfee 75                      | TELMEX,<br>está contigo | Cuenta                                                                                                    |          |
|--------------------------------|-------------------------|----------------------------------------------------------------------------------------------------|----------|
| Mi cuent                       | ta                      | Mi perfii                                                                                                    |          |
| O D<br>O O<br>Mis aplicaciones | 5M-A217                 | LENOVOM                                                                                                    |          |
| Seleccionar tipo               | o de dispositivo        | Seleccionar suscripción<br>Seguridad<br>Multidispositivos                                                                                                    |          |
| 4                              |                         | Protege todos tus<br>dispositivos<br>Equipos PC*, Equipos Mac. Smartphones.<br>Tabletas Seguridad Multidispositivos los                                                    |          |
|                                |                         | <ul> <li>Cubre a todos (incluido con la suscripción).</li> <li>Descárgalo aquí o envía el vínculo a otro dispositivo.</li> <li>*No disponible en equipos PC con</li> </ul> |          |
|                                |                         | ENVIAR VINCULO DESCARGAR<br>Licencias: 2 de 5 en uso                                                                                                    | Feedback |
|                                |                         | Obtener Administrador de<br>contraseñas                                                                                                    |          |
|                                | Ř=                      | ¿Demasiadas contraseñas? Obtén<br>Administrador de contraseñas para                                                                                                    |          |

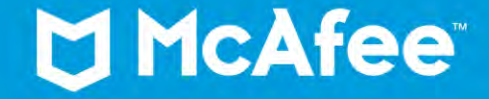

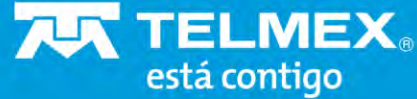

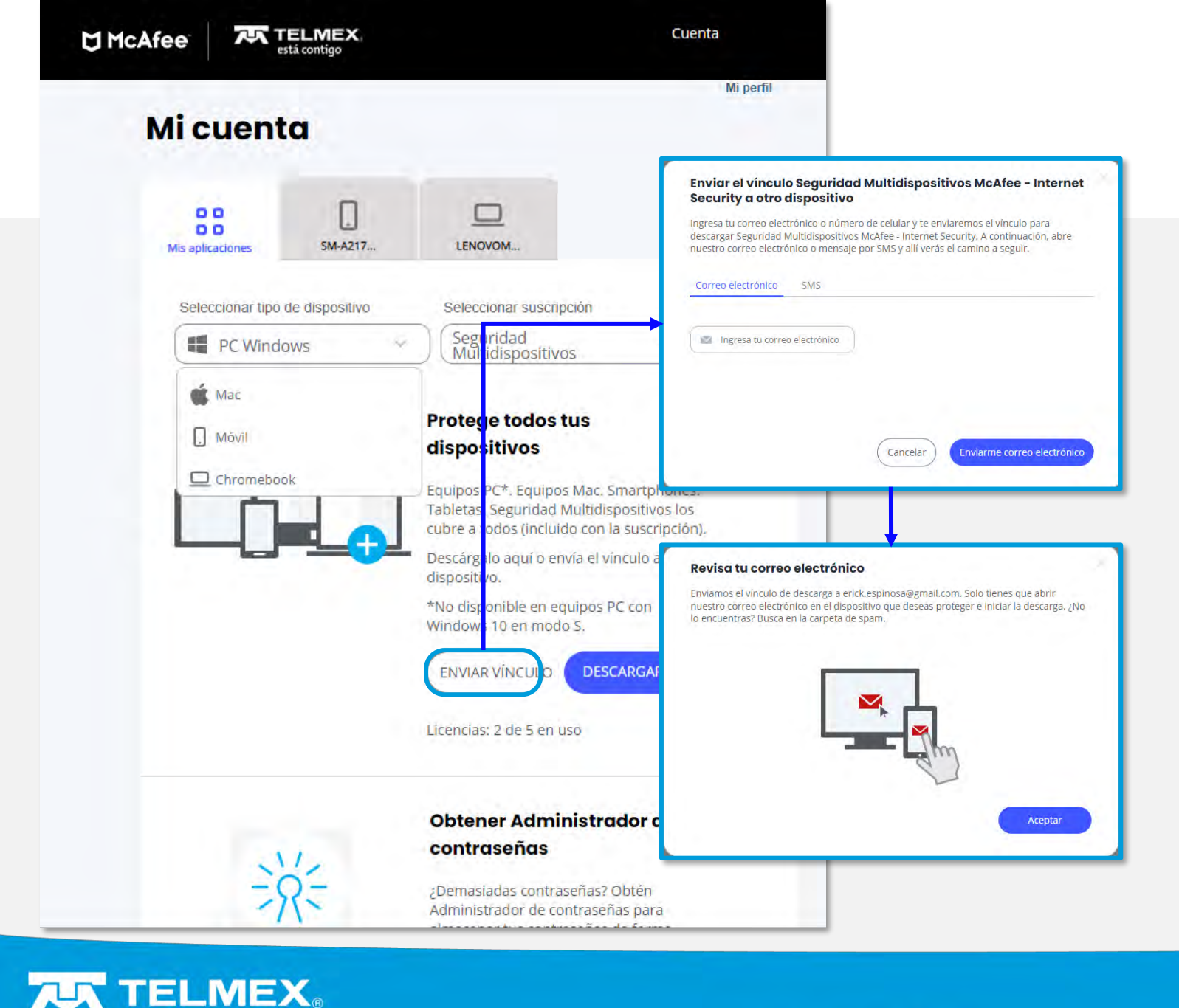

### Instalar en otro dispositivo PC

Recuerde que su suscripción incluye hasta **5 dispositivos**.

Si desea proteger otro dispositivo, solo envíe el vínculo de instalación por correo electrónico dando clic en el botón **Enviar vínculo**.

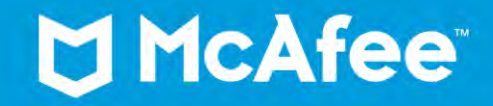

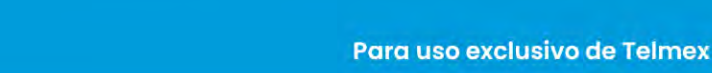

está contigo

### Su vínculo de instalación está aquí

En el dispositivo **PC** en el que desea instalar su aplicación de McAfee:

- ✓ Abra el correo electrónico de McAfee.
- ✓ Haga clic en el vínculo del correo electrónico.
- Siga las instrucciones para completar la instalación.

| Hola,<br>Dracias por elegii McAtee. Aqui están sub vinculos<br>electrónico en el dispositivo que quiere proteger e in                                                                                  | rte descarga: Simplemente, abre este ocrriso<br>victe la descarge: Es así de fácil                             |
|----------------------------------------------------------------------------------------------------|----------------------------------------------------------------------------------------------------|
| Protección móvil                                                                                                    | Seguridad para Windows y<br>Mac                                                                                |
|                                                                                                    |                                                                                                    |
| Android iOS                                                                                                    | Windows 7 Windows 8 OS X<br>8.1 y 10                                                                           |
| Obtener protección                                                                                                    | Obtener protección                                                                                             |
| Distrute de la tranquilidad de saber que<br>ninguna aplicación peligrosa está robando su<br>información personal. Proteja todo el contenido<br>de su smartphone o tablet en caso de pérdida<br>o robo. | Mantenga su PC y su Mac seguras ante las<br>amenazas en línea mientras navega, compra y<br>usa redes sociales. |
| Poruante austribr acto correo allactrònico baro node                                                                                                    | ar usarlın nastatiormonto                                                                                      |

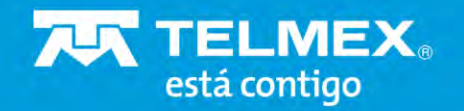

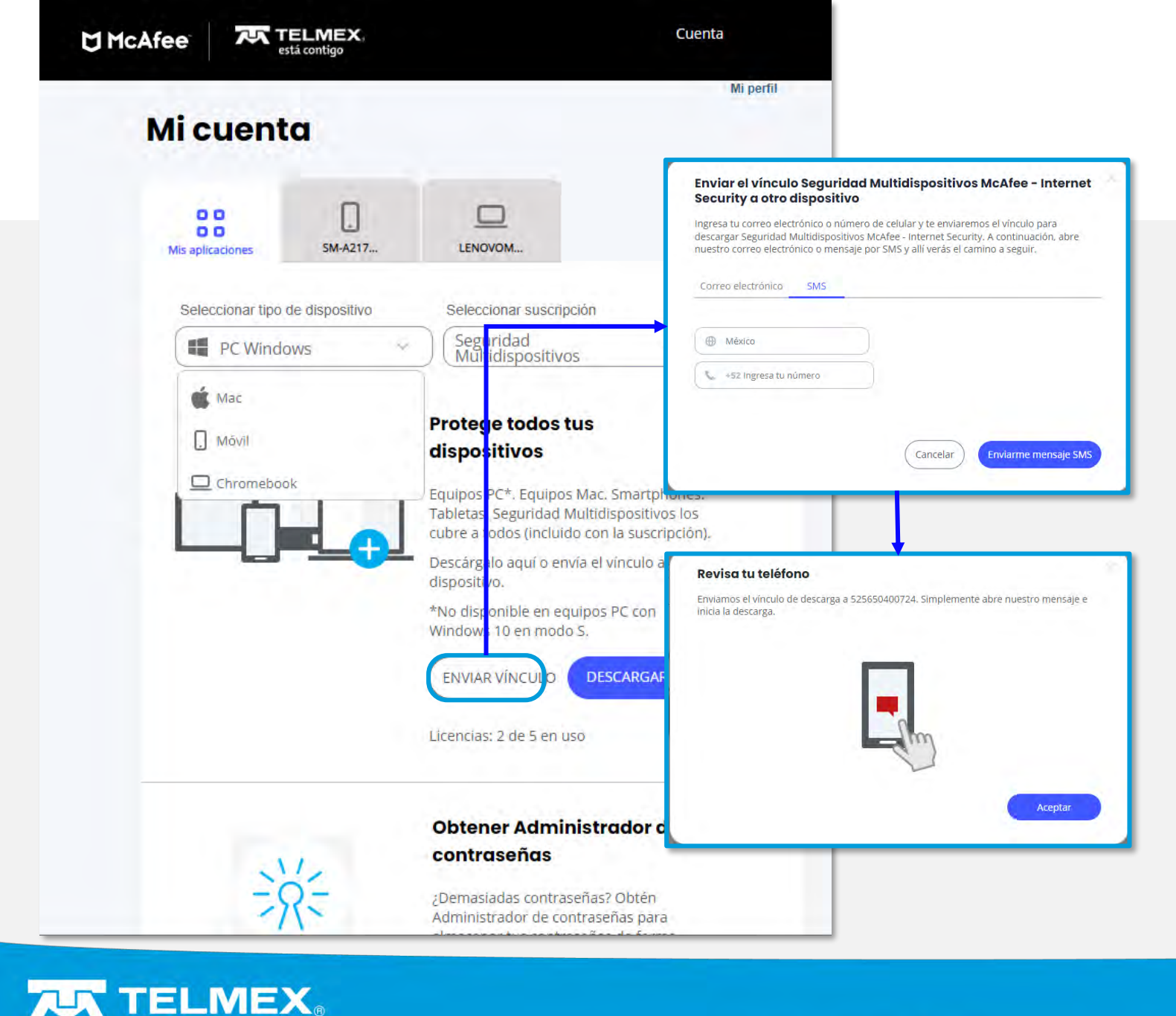

está contigo

### Instalar en otro dispositivo móvil

Recuerde que su suscripción incluye hasta **5 dispositivos**.

Si desea proteger otro dispositivo, solo envíe el vínculo de instalación por correo electrónico o SMS dando clic en el botón **Enviar vínculo** y seleccione el método de envío.

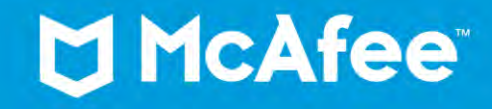

### Su vínculo de instalación está aquí

En el dispositivo **Móvil** en el que desea instalar su aplicación de McAfee:

- ✓ Abra el correo electrónico o el texto de McAfee.
- ✓ Haga clic en el vínculo del correo electrónico o del texto.
- Siga las instrucciones para completar la instalación.

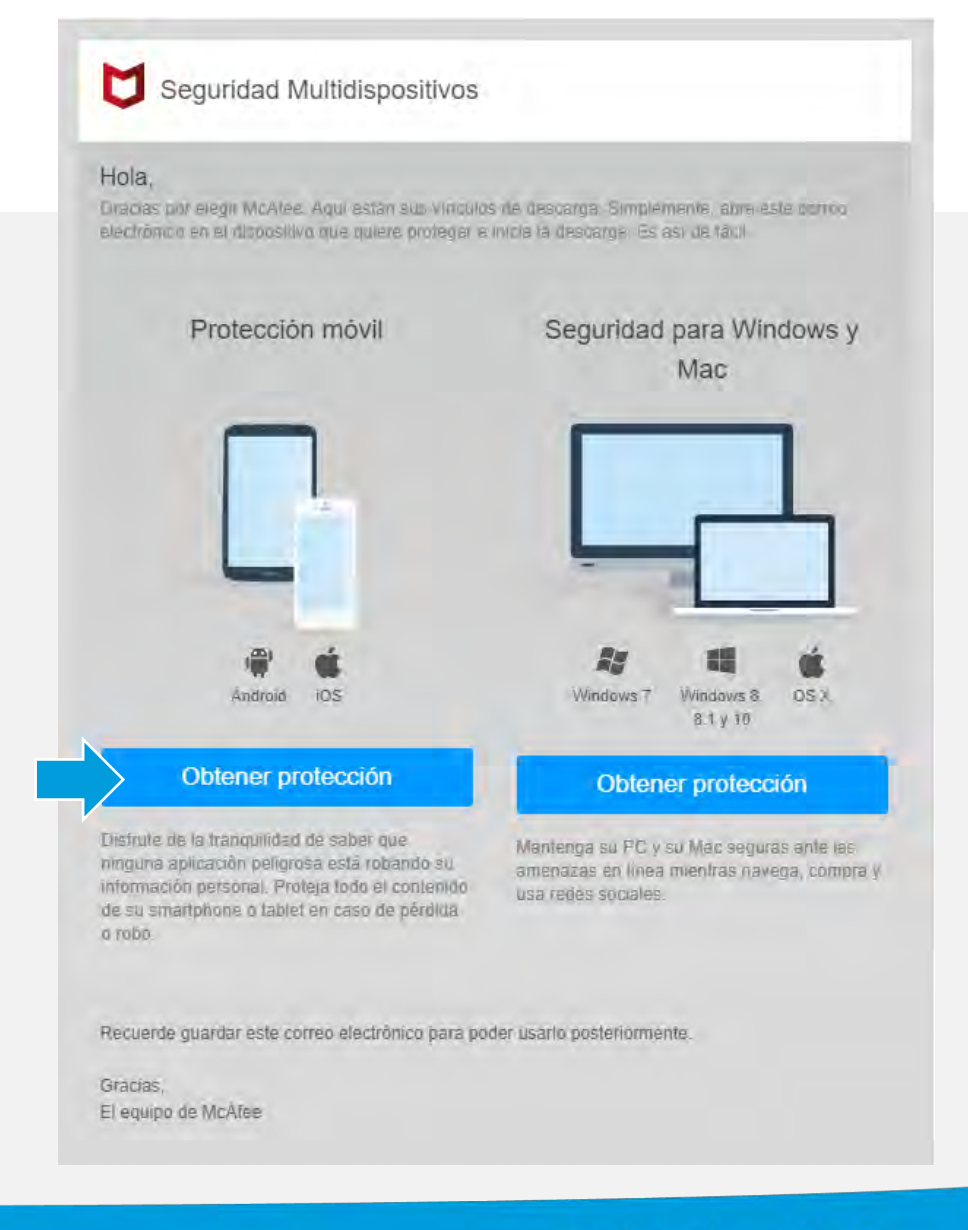

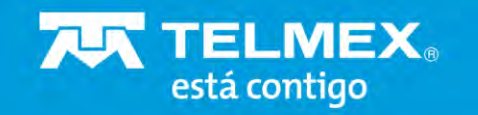

# Información sobre un dispositivo

En la página principal de **Mi cuenta**, encontrará todos los dispositivos protegidos y si desea obtener el estado de un dispositivo específico, simplemente haga clic en él para solicitar la información.

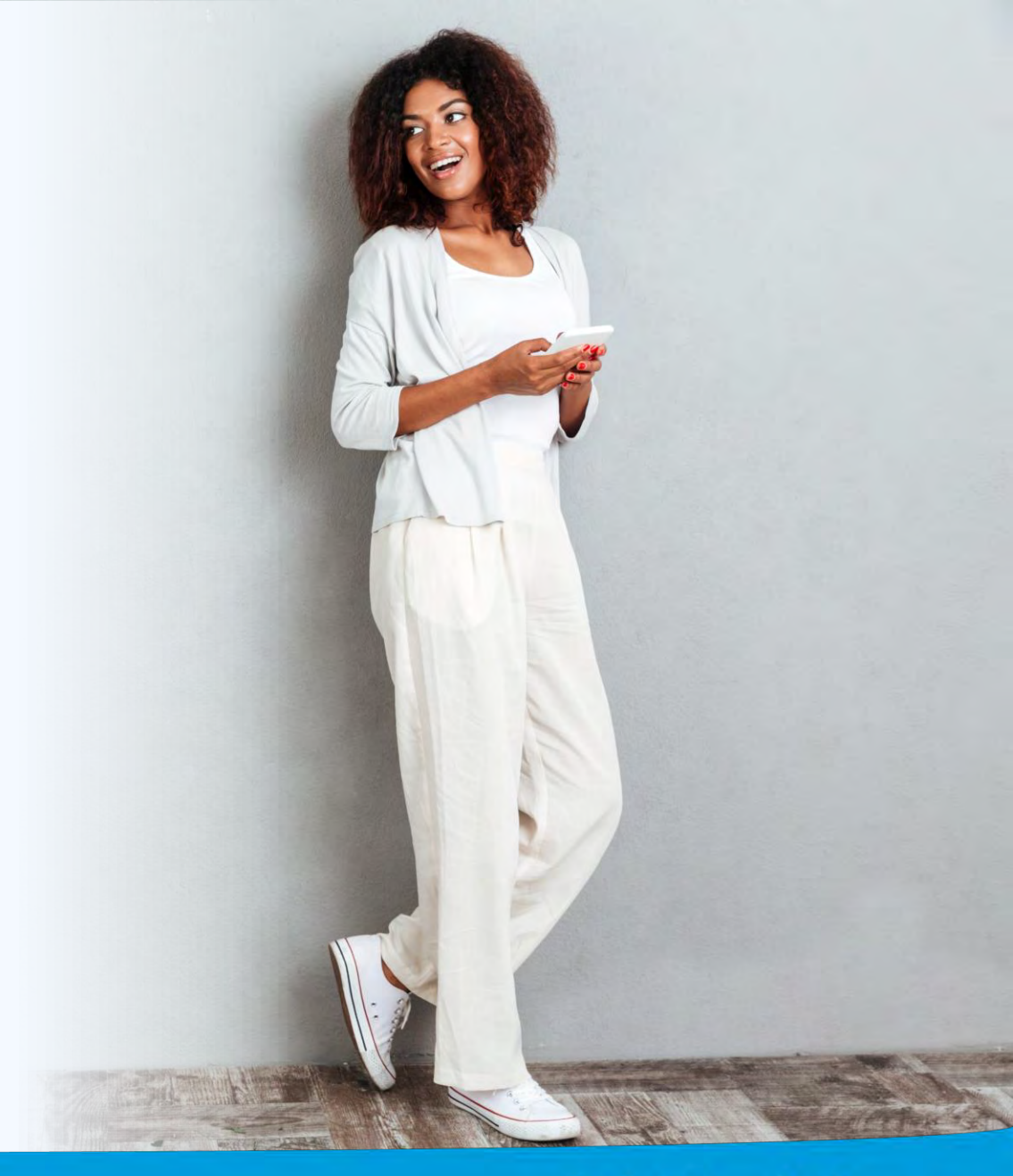

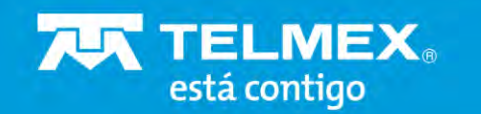

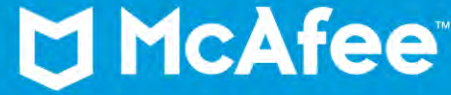

### Mi cuenta

En esta opción encontrará:

- ✓ El nombre de su equipo.
- Nombre del producto en el que está instalado.
- ✓ Estado de la licencia.
- ✓ Desactivar su licencia.
- ✓ Reinstalar el producto.

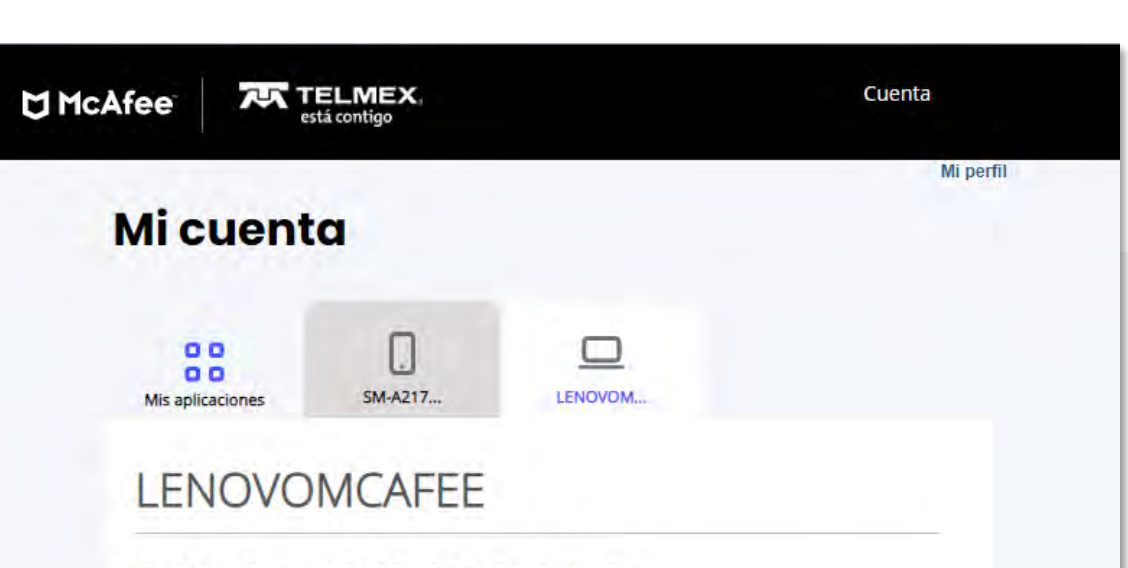

Aplicaciones de McAfee instaladas Seguridad Multidispositivos McAfee - Internet Security mediante Infinitum Desactivar Reinstalar

#### **Aplicaciones disponibles**

Las siguientes aplicaciones son parte de tu suscripción a Seguridad Multidispositivos McAfee:

Descargar True Key™ by McAfee mediante Infinitum

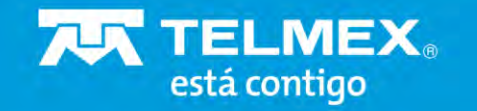

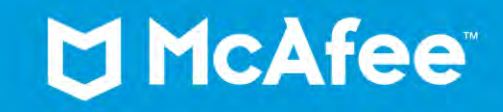

### Mi cuenta

Si desea proteger otros equipos y ya no tiene licencias, el botón **Desactivar** ayuda a resolver este problema. Simplemente haga clic en el dispositivo donde desea finalizar la protección y luego localice el botón **Desactivar** y haga clic en él.

|                                |         |         | Mi perfi |
|--------------------------------|---------|---------|----------|
| Micuent                        | ta      |         |          |
| G D<br>O O<br>Mis aplicaciones | SM-A217 | LENOVOM |          |
| LENOVO                         | MCAFEE  |         |          |

Seguridad Multidispositivos McAfee - Internet Security mediante Infinitum Desactivar Reinstalar

#### **Aplicaciones disponibles**

Las siguientes aplicaciones son parte de tu suscripción a Seguridad Multidispositivos McAfee:

Descargar True Key™ by McAfee mediante Infinitum

Si ha formateado su dispositivo y desea volver a instalar la protección de McAfee, visite el portal de Mi Cuenta y busque el dispositivo en el que desea reinstalar la licencia, y luego haga clic en el botón **Reinstalar**.

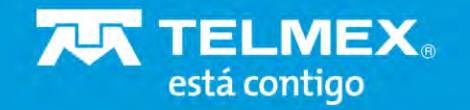

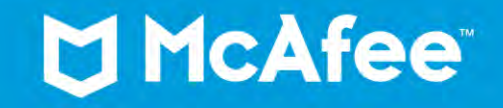

Juntos, estamos dando un paso importante para proteger la privacidad y seguridad de nuestros clientes en línea.

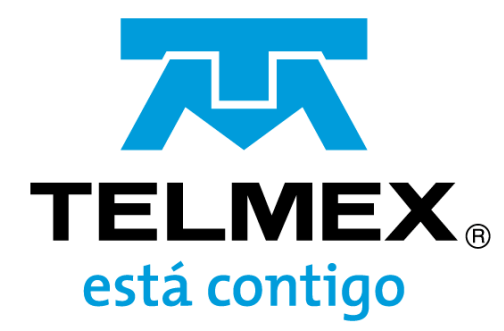

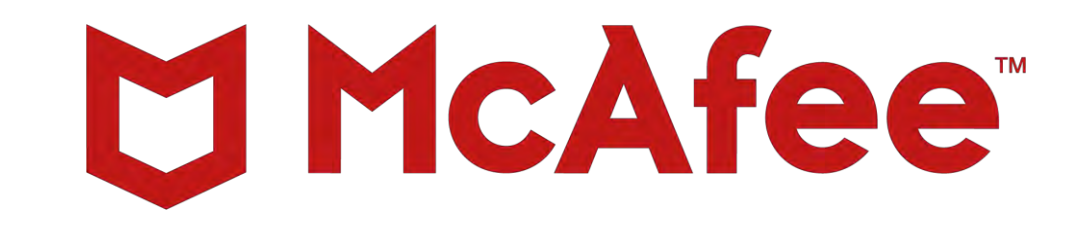